# Apa Itu Blog?

Blog atau *web log* merupakan sebuah media untuk memublikasikan informasi melalui internet. Blog dapat dibuat dan dimiliki oleh semua orang secara gratis. Sebelum membuat blog, perlu memahami dasar-dasar tentang blog. Dengan memahami dasar-dasar *bloging* maka kita bisa membuat blog secara terarah sesuai dengan esensi seorang pemilik blog (blogger).

#### 1. Saya Blogger

Kata "blogger" berasal dari kata "blog" yang mendapatkan akhiran "er" sehingga menjadi "blog-er" yang biasa ditulis bloger atau blogger. Blogger dapat diartikan sebagai orang yang membuat, memiliki, dan mengelola sebuah blog. Seorang blogger hendaknya tidak hanya mampu menulis, tetapi juga mampu memiliki blog dengan tampilan yang menarik dan mudah dinavigasi oleh pengunjung.

Blogger pemula disebut sebagai *newbie* biasanya membuat blog gado-gado atau campuran. Blog tipe ini memuat artikel dengan berbagai topik yang berbeda-beda. Tidak salah memang, karena blog gado-gado dapat digunakan untuk latihan mengelola blog, menyalurkan hasrat dan pemikiran. Blog yang dianjurkan yakni blog yang memiliki tujuan tertentu yakni suatu blog yang fokus pada satu topik tertentu seperti: hobi, fotografi, travel, memasak, suatu disiplin ilmu, dan lainnya.

Blog dengan tema dan tujuan yang jelas tentunya akan membuat aktivitas mengelola blog (bloging) lebih terarah, banyak

pengunjung, mudah ditemukan mesin pencari, dan berdampak pada *income* lebih besar.

Blogger.com atau Blogspot merupakan salah satu situs web (platform) yang bisa dipakai untuk membuat blog yang dimiliki oleh Google, maka kita diharuskan memiliki **akun Google** atau **gmail**. Jika belum memiliki gmail maka silakan buat akun gmail di https://mail.google.com/. Buatlah alamat email yang jelas, mudah dibaca, diingat, dan profesional, misalnya namaanda@gmail. com atau kombinasi dengan angka namaanda58@gmail.com. Jika sebuah organisasi atau nama produk buatlah email sama dengan nama lembaga tersebut. Akun gmail yang telah jadi akan digunakan untuk membuat akun dan login di Blogspot.

| Simpan email dan pasword pada buku khusus agar tidak     |
|----------------------------------------------------------|
|                                                          |
| hilang.                                                  |
| Satu email bisa dipakai untuk puluhan blog.              |
| Penulis lebih menyarankan 1 email digunakan untuk 1 blog |
| terutama blog yang profesional.                          |
| ]                                                        |

# Membuat Blog

Pada tahap ini kita akan memulai membuat blog dan mengenal bagian-bagian pada dasbor Blogspot.

#### 1. Membuat Blog Blogspot

Akun gmail yang telah dibuat akan kita digunakan untuk membuat blog. Pertama-tama kita akan membuat **profil blogger** terlebih dahulu. Profil blog diperlukan bagi kita yang belum pernah membuat blog sebelumnya. Tahapan pembuatan profil blogger sebagai berikut.

- a. Kunjungi situs www.blogger.com.
- b. Masukkan akun email gmail, lalu ketik password.
- Setelah itu, kita akan diminta untuk memilih profil blog yaitu Profil Google+ atau Profil Blogger. Silakan klik Buat Profil Google+. Setelah itu, ikuti langkah-langkahnya hingga selesai.

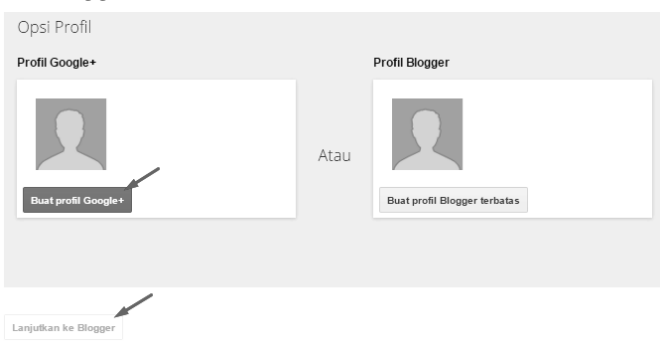

Gambar: Profil blog

d. Setelah selesai mengisi data **Google +**, lalu klik **Lanjutkan ke Blogger**.

| Anda akan terlihat sebagai                                                  |                                                 |  |  |  |  |  |
|-----------------------------------------------------------------------------|-------------------------------------------------|--|--|--|--|--|
| Profil Google+ Anda. Tentang Profil.                                        |                                                 |  |  |  |  |  |
| 2                                                                           | Itahbatuah Foundation<br>Lihat profil lengkapku |  |  |  |  |  |
| Lebih suka mengeposkan dengan nama lain? Alihkan ke profil Blogger terbatas |                                                 |  |  |  |  |  |
| Lanjutkan ke Blogger                                                        |                                                 |  |  |  |  |  |

Gambar: Profil Google+

e. Berikutnya akan muncul tampilan berikut ini. Silakan klik Buat **Blog Baru** 

| /         |                                                                                                    |
|-----------|----------------------------------------------------------------------------------------------------|
| Blog Baru | Buat blog Anda<br>Anda balum numur blog and sur, buat satu sakarang jung dan mulai tulis nog Andal Blog Anda Sidak tadibata |
|           | Anua berum punya biog apa pun, buat satu sekarang juga dan mulai tulis pos Anua! Biog Anua tuak terimat?                    |

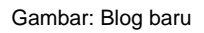

## f. Menentukan judul blog

Tulis nama blog, misal nama lengkap, nama organisasi, atau nama toko online.

| Daftar Blog > Buat blog baru     |                               |  |  |  |  |  |
|----------------------------------|-------------------------------|--|--|--|--|--|
| Judul                            | Agung Prasetyo                |  |  |  |  |  |
| Gambar: Judul blog               |                               |  |  |  |  |  |
| g. Menentukan <b>alamat blog</b> |                               |  |  |  |  |  |
| Alamat                           | agungprasetyo-id.blogspot.com |  |  |  |  |  |

Alamat blog ini tersedia.

Gambar: Alamat blog

Alamat blog merupakan yang alamat yang digunakan untuk mengakses blog. Alamat blog dapat diisi dengan nama lengkap, organisasi, atau jurusan. Misal, ketik namaanda.blogspot.com. Tentukan nama blog sampai muncul keterangan "Alamat blog ini tersedia".

#### h. Pilih Template

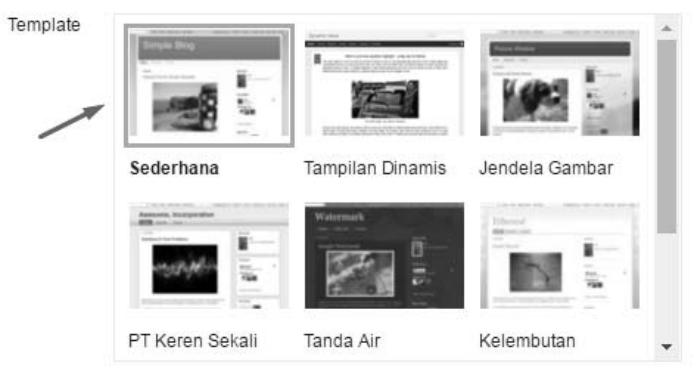

Anda dapat menelusuri lebih banyak template dan menyesuaikan blog nanti.

# Gambar: Template blog

### Pilih salah satu template yang tersedia

### i. Klik Buat blog

Anda dapat menelusuri lebih banyak template dan menyesuaikan blog nanti.

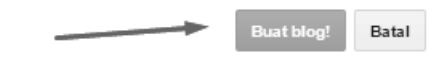

Gambar: Klik buat blog

Selamat, sekarang blog baru sudah jadi, akan tetapi blog masih kosong jadi perlu diisi dengan artikel.

Tips:
Kita dapat memilih Profile Blogger jika tidak ingin artikel terpublish di Google+ secara otomatis.
Gunakan alamat blog dengan singkat misal 2–3 suku kata.
Bisa memakai tanda strip (-) jika alamat blog tidak tersedia nama-anda.blogspot.com.
Jangan gunakan kombinasi angka misal namaanda56. blogspot.com karena susah diingat orang.
Tidak perlu bingung menentukan alamat blog karena alamat blog bisa diubah.
Tidak perlu bingung memilih template, template blog akan diubah atau diedit.

Sebelum melanjutkan pada tahap berikutnya silakan atur bahasa pada blog menjadi bahasa Indonesia karena tutorial pada bab-bab berikutnya menggunakan bahasa Indonesia.

- a. Kunjungi www.blogger.com/home
- b. Lihat pada kanan atas, lalu ubah dari English (United States) ke bahasa Indonesian - Indonesia

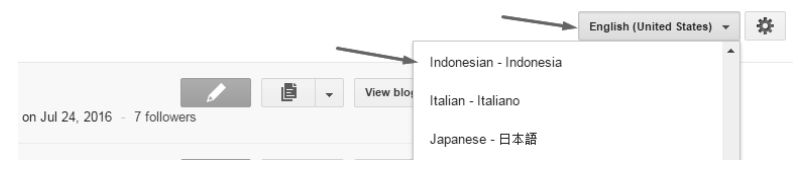

Gambar: Mengubah bahasa blog

### 2. Mengenal Dasbor Blogspot

Setelah selesai membuat blog, selanjutnya adalah mengenal bagian-bagian yang ada pada dasbor blog. Masuk dulu ke dasbor blog dengan cara klik **nama blog**. Jika memiliki banyak blog pilih salah satu yang akan dikelola.

| Blog Agung Pra | setyo             |   |            |
|----------------|-------------------|---|------------|
| Blog Baru      | Agung Prasetyo    | Ø | Lihat blog |
|                | Gambar: Nama blog |   |            |

Perhatikan sebelah kiri dasbor blog. Penjelaskan secara singkat beberapa komponen utama yang akan dipakai dalam mengelola blog yaitu: Ikhtisar, Pos, Laman, Komentar, Google+, Statistik, Kampanye, Tata Letak, Template, dan Setelan.

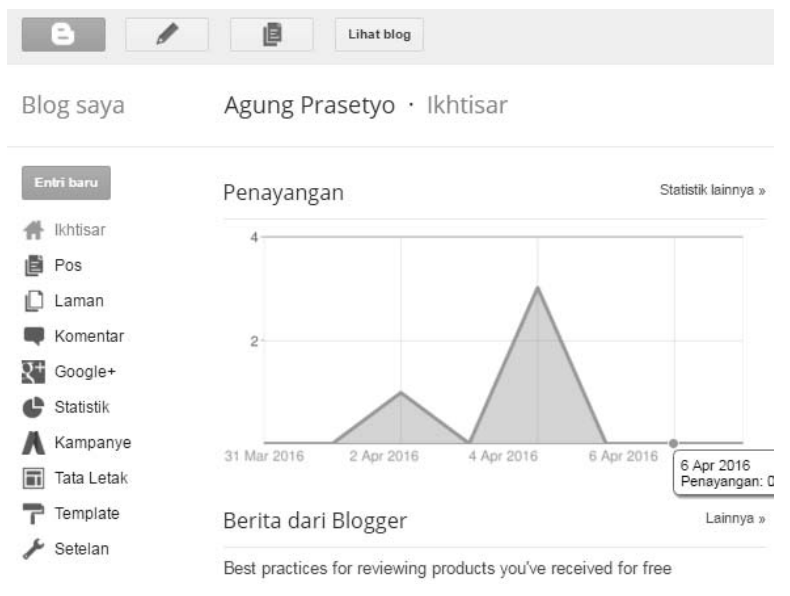

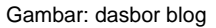

- a. Ikhtisar, gambaran secara umum tentang status blog terdiri dari jumlah penayangan hari ini, kemarin, jumlah penayangan, jumlah artikel, dan statistik pengunjung.
- b. Pos, merupakan tempat menyimpan semua artikel.
- **c.** Laman (page), untuk menulis keterangan tentang yang menjadi menu blog.
- d. Komentar, berisi komentar pada artikel blog.

- e. Google+, mengatur integrasi Blogspot dengan Google+.
- f. Statistik, mengetahui rincian lalu lintas (traffic) blog.
- **g.** Kampanye, untuk mempromosikan blog melalui program Google.
- h. Tata Letak, mengatur posisi dan menambah gadget.
- **i. Template**, untuk mengubah tampilan blog.
- **j.** Setelan, sejumlah pengaturan mulai dari pengaturan waktu, pengarang, komentar, dan lainya.

Setelah mengetahui nama dan fungsi setiap kompenen pada dasbor tersebut, silakan klik satu persatu untuk memahami lebih mendalam.

# Menulis Artikel Dan Laman

Artikel dalam sebuah blog ibarat nyawa, sebagus apa pun desain tanpa adanya artikel sebagai isi maka tidak bisa dikatakan sebagai blog seutuhnya. Seringkali banyak dijumpai blog dengan format penulisan yang berantakan dan laman (page) yang tidak sesuai. Hal ini karena ketidaktahuan teknik dan format penulisan yang tepat pada blog. Pada tahap ini kita akan menulis artikel dan laman yang rapi dan teratur.

#### 1. Menulis Pos (Artikel)

Pos pada Blogspot adalah tempat untuk menyimpan artikel. Di sini akan dijelaskan tentang **cara menulis artikel** dengan baik, rapi, dan tepat agar tampilan artikel menarik dan menyenangkan untuk dibaca. Format penulisan di blog memang tidak selengkap di Microsoft Word, jadi harus menyesuaikan dengan fitur yang ada di blog. Pada tahap ini tidak akan dijelaskan semua format, tapi hanya menjelaskan ikon-ikon yang paling sering digunakan, sedangkan ikon yang lain bisa dicoba sesuai kebutuhan.

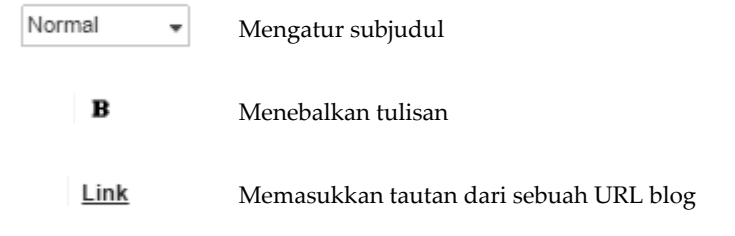

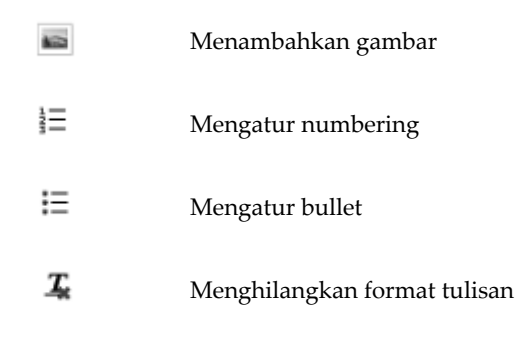

#### **Tips**:

- ✓ Menulis artikel blog cukup antara 300 sampai 500 kata, jika artikel terlalu panjang bisa dibagi menjadi dua pos atau lebih.
- ✓ Tulis artikel secara langsung pada form penulisan blog.
- ✓ Jika mengkopi artikel dari Microsoft Word atau dari blog lain silakan hilangkan format tulisanya terlebih dahulu. Tujuannya agar format penulisan yang ada tidak terbawa ke blog yang menyebabkan tulisan berantakan. Caranya silakan blok semua tulisan (CTRL+A) lalu klik **Remove Formating**. Setelah itu baru tulisan dirapikan kembali.
- Untuk menghilangkan format bisa juga dilakukan dengan copy paste dulu ke aplikasi Notepad (aplikasi bawaan windows), baru di copy paste lagi ke form penulisan di blog.
- Blog tidak mengenal paragraf menjorok (alenia), jadi untuk ganti paragraf silakan gunakan Enter, supaya ada jarak antarparagraf.
- Kita bisa menggunakan teknik penulisan standar yang terdiri dari pembukaan, isi, dan pentup agar mudah dipahami oleh pembaca.

Setelah memahami tips-tips tersebut, selanjutnya menulis artikel atau membuat posting. Penulisan artikel baru silakan klik **Entri baru** pada dasbord.